## ಕರ್ನಾಟಕಕಟ್ಟಡಮತ್ತು ಇತರನಿರ್ಮಾಣಕಾರ್ಮಿಕರಕಲ್ಯಾಣಮಂಡಳಿ Karnataka Building and Other Construction Workers Welfare Board ಅಂಗವೈಕಲ್ಯಪಿಂಚಣಿಮುಂದುವರಿಸಲುಅರ್ಜಿ Application for continuation of Disability Pension

Step 1: Go to <u>sevasindhu.karnataka.gov.in</u> website and click on **Departments &** Services.

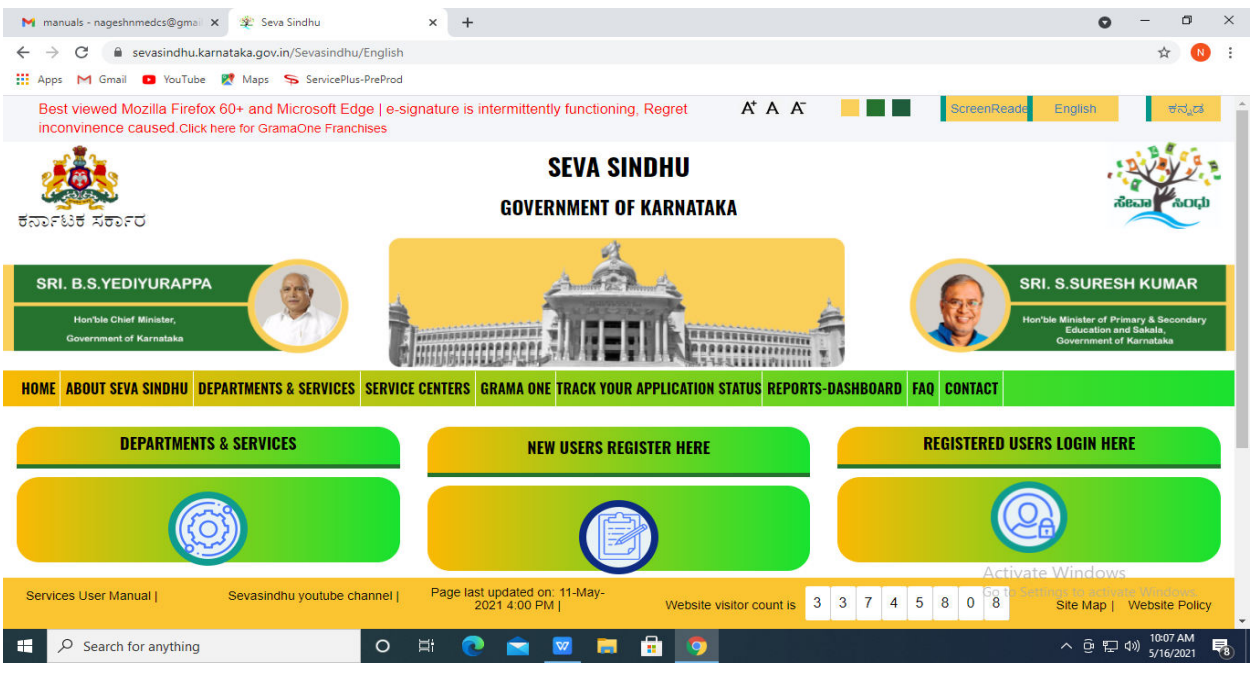

**Step 2:**Click on <u>Karnataka Building and Other Construction Workers Welfare</u> <u>Board</u>and select**Application for continuation of Disability Pension**. Alternatively you can search for Application for continuation of Disability Pensionin the **Search option**.

| 👩 update sakala - My Workspace 🗙 🌸 Seva Sindhu                             | × (+)                                                  | <u> </u>                                                                                                    |
|----------------------------------------------------------------------------|--------------------------------------------------------|----------------------------------------------------------------------------------------------------|
| ← → C                                                                      | IntServices                                            | x 🛪 3 i                                                                                                    |
| SRI. B.S.YEDIYURAPPA<br>Hon'ala Chief Miniater,<br>Government of Karnataka |                                                        | SRI. S. SURESH KUMAR<br>Her/be Minister of Primary & Becondary<br>Education and Bank<br>Covernment of Karnataka |
| HOME ABOUT SEVA SINDHU DEPARTMENTS & SERVICES SERVICE                      | CENTERS GRAMA ONE TRACK YOUR APPLICATION STATUS REPORT | IS-DASHBOARD FAQ CONTACT                                                                                        |
|                                                                            |                                                        | Search Service Q X                                                                                              |
| + Kannada & Culture Department                                             | + Karnataka Industrial Area Development Board          | + Karnataka State Akkamahadevi Womens University                                                                |
| + Kannada University                                                       | + Karnataka Niravari Nigam Limited                     | + Karnataka State Archives Department                                                                           |
| + Karnatak University Dharwad                                              | + Karnataka Public Service Comission                   | + Karnataka State Department of Agriculture (KSDA)                                                              |
| + Karnataka Building And Other Construction Workers Welfare<br>Board       | + Karnataka Samskrit University                        | + Karnataka State Diploma in Nursing Examination Board                                                          |
| + Karnataka Folklore University                                            | + Karnataka Slum Development Board                     | + Kamataka State Dr.Gangubai Hangal Music and Performing Arts University                                        |
|                                                                            |                                                        | 1 2 3 4 5 6 7                                                                                                   |
|                                                                            | Website visitor count                                  | Is 3 5 3 2 0 4 7 Website Policy                                                                                 |
| 🚳 🥭 🚞 🖸 🍅 🔽                                                                |                                                        | ▲ 🎼 🔐 🔥 12:20 PM<br>28/5/2021                                                                                   |

## Step 3 : Click on Apply online.

| 附 Document from Sushmita H - : 🗙 🛛 🖾 FREE English to Kannada Trans 🗴 🕅 Inbox (16) - sushmitaedcss@g: 🗙 😤 Seva                                           | Sindhu 🗙 🦐 ServicePlus- Application for Co 🗙 🕇 + 💿 💿 📼 🔯 |
|----------------------------------------------------------------------------------------------------|----------------------------------------------------------|
| ← → C 🔒 sevasindhu.karnataka.gov.in/Sevasindhu/DepartmentServices                                                                                       | 🖈 ਰ 🇯 😗 :                                                |
|                                                                                                    |                                                          |
| Application for continuation of Disa                                                                                                    | bility Pension ×                                         |
|                                                                                                    |                                                          |
| Eligibility: Refer the Guidelines                                                                                                    |                                                          |
| Supporting Document:<br>1. Living Certificate every year<br>2. In case of Beneficiary death, Nominee should provide death certificate to Board          | a a second                                               |
| + Kannada & Culture C Application Fee : NA                                                                                                    | rd                                                       |
| Service Charge (Free for Online Submission) : NA                                                                                                    |                                                          |
| + Kannada University Delivery Time (Days) : NA                                                                                                    | - Karnaliska State Archives Department                   |
| Procedure for applying:<br>• Konstat Converses<br>1. Applicant needs to submit the application.<br>2. Review and Approval by Secretary /Joint Secretary | - Account the Destroyed of Agross (KSDA)                 |
| A Karnataka Building A science Construction Ventors Ventors     Deard                                                                                   | + Parrieska Sele Diplana in Kursing Examination Board    |
| + Kenalaki Folker Benerge                                                                                                    | Apply Online                                             |
|                                                                                                    |                                                          |
|                                                                                                    |                                                          |
|                                                                                                    |                                                          |
| 📀 🧔 🔲 ڬ 🍏 🔽                                                                                                    | ► 🧏 🛱11 🔩 12:47 PM<br>31/5/2021                          |

# Step 4: Enter the username, password/OTP, captcha and click on Log In button.

| M Document from Sushmita H - S X 🛛 🔀 FREE English to Kannada Trans                 | : M Inbox (16) - sushmitaedcss@g 🗙 🏾 😤 Seva Sindhu | × S Apply For Service | × + •       |
|------------------------------------------------------------------------------------|----------------------------------------------------|-----------------------|-------------|
| $\leftarrow$ $\rightarrow$ C $($ serviceonline.gov.in/karnataka/directApply.do?ser | viceId=214                                         |                       | ☆ ਰ 🗯 🌖 :   |
|                                                                                    | A Login ID                                         |                       | ^<br>_      |
|                                                                                    | a OTP/Password Ø GET OTP                           |                       |             |
|                                                                                    | <b>973136</b> O Captcha                            |                       |             |
|                                                                                    | • LOG IN                                           |                       |             |
|                                                                                    | Forgot Password ?                                  |                       |             |
|                                                                                    | Don't have an account? Register HERE               |                       |             |
|                                                                                    |                                                    |                       |             |
|                                                                                    |                                                    |                       |             |
|                                                                                    |                                                    |                       |             |
|                                                                                    |                                                    |                       |             |
|                                                                                    |                                                    |                       |             |
|                                                                                    |                                                    |                       |             |
|                                                                                    |                                                    |                       |             |
|                                                                                    |                                                    |                       | -           |
|                                                                                    |                                                    |                       | ▲ 隆 🔐 🗤 🚺 📩 |

## **Step 5**: Fill the Applicant Details & Photocopies details.

| Apply for services         |   | ಕರ್ನಾಟಕ ಕಟ್ಟಡ ಮತ್ತು ಇತರೆ ನಿ                                                      | ರ್ಮಾಣ ಕಾರ್ಮಿಕರ ಕಲ್ಯಾಣ ಮಂಡಳಿ                                                                                                    |
|----------------------------|---|----------------------------------------------------------------------------------|----------------------------------------------------------------------------------------------------|
| View Status of Application |   | ے ۔<br>Karnataka Building and Other Co                                           | ہ<br>onstruction Worker's Welfare Board                                                                                                    |
| Messages & Alerts          | ¢ | ದುರ್ಬಲತೆ ಪಿಂಚಣೆ ಸ                                                                | ಮುಂದುವರಿಕೆಗಾಗಿ ಅರ್ಜಿ                                                                                                    |
|                            |   | Application for continu                                                          | ation of Disability Pension                                                                                                    |
|                            |   | Application for continuation of Disability Pension/ದುರ್ಬಲತೆ ಪಿಂಚಣಿ ಮುಂದುವ        | ദിർന്നനി ക്രൂട                                                                                                    |
|                            |   | Name of the Pensioner / ಪಿಂಚನೆದಾರನ ಹೆಸರು *                                       |                                                                                                    |
|                            |   | Phone number of Pensioner/ ಪಿಂಚಡೆದಾರನ ದೂರವಾಣೆ ಸಂಖ್ಯೆ                             |                                                                                                    |
|                            |   | Registration Number of the Pensioner /ಪಿಂಚಣಿದಾರನ ನೋಂದಣೆ ನಂಖ್ಯೆ *                 |                                                                                                    |
|                            |   | Select the certificate to be attached /ಲಗತ್ತಿಸಬೇಕಾದ ಪ್ರಮಾಣಪತ್ರವನ್ನು ಅಯ್ಯೆ ಮಾರಿ * | <ul> <li>Living Certificate/ಪೀವಿತ ಪ್ರಮಾಣಪತ್ರ</li> <li>Death Certificate/ತೀವಿತ ಪ್ರಮಾಣಪತ್ರ</li> <li>Death Certificate/(submitted by the nominee/dependent)/ ಮರಣ<br/>ಪ್ರಮಾಣಪತ್ರ/(ಪಿಂಚಣಿದಾರನ ನಾಮನಿರ್ದೇಶಿತ /ಆವಲಂಬಿತ ಪಿಂಚಣಿದಾರನ ಮರಣದ ಪ್ರಮಾಣಪತ್ರ<br/>ಸಲ್ಲಿಸುವುದು )</li> </ul> |
|                            |   | Address where beneficiary was registered/ಫಲಾನುಭವಿ ನೋಂದಾಯಿಸಲ್ಪಟ್ಟ ವಿಳಾಸ           |                                                                                                    |
|                            |   | State/cmag_*                                                                     | Karnataka 🗸                                                                                                    |
|                            |   |                                                                                  |                                                                                                    |

# Step 6: Verify the details. If details are correct, select the checkbox ("Yes")& Submit.

| Declaration/#ketal#                                                                                                    |
|----------------------------------------------------------------------------------------------------|
| ಮೇಲೆ ನೀಡಲಾಗಿರುವ ಹೇಳಿಕೆಗಳು ನನ್ನ ಜ್ಞಾನ ಮತ್ತು ತಳುವಳಿಕೆಗೆ ಅನುಗುಣವಾಗಿ ಸತ್ಯವಾಗಿರುತ್ತದೆ ಎಂದು ನಾನು ಈ ಮೂಲಕ್ಕೆ ದೃಢೀಕರಿಸುತ್ತೇನೆ.<br>The facts mentioned above are true to the best of my knowledge and information. |
| I Agree "                                                                                                    |
| Additional Details                                                                                                    |
| Apply to the Office* Department of Labour (STATE)                                                                                                    |
| Word verification                                                                                                    |
| 668541 C                                                                                                    |
|                                                                                                    |
| P Draft 🕒 Submit O Close 📿 Reset                                                                                                    |
|                                                                                                    |

# **Step 7:** A fully filled form will be generated for user verification.

|                              | Application for continuation of Disability Pe                                                                | nsion/ದುರ್ಬಲತೆ ಪಿಂಚನೆ ಮುಂದುವರಿಕೆಗಾಗಿ ಆರ್ಜಿ                                                  |  |
|------------------------------|----------------------------------------------------------------------------------------------------|---------------------------------------------------------------------------------------------|--|
| View Status of Application < |                                                                                                    |                                                                                             |  |
| Messages & Alerts <          | Name of the Pensioner / ಪಿಂಚದವಾರನ ಹೆಸರು :                                                                    | rsj                                                                                         |  |
|                              | Phone number of Pensioner/ ಹಿಂಚಣಿದಾರನ ದೂರವಾಣಿ ಸಂ<br>:                                                        | ai; 6789543234                                                                              |  |
|                              | Registration Number of the Pensioner /ಪಿಂಚಣಿದಾರನ<br>ನೋಂದಣೆ ಸಂಖ್ಯೆ :                                          | 456789                                                                                      |  |
|                              | Select the certificate to be attached /ಲಗತ್ತಿಸಬೇಕಾದ<br>ಪ್ರಮಾಣಪತ್ರವನ್ನು ಆಯ್ಕೆ ಮಾಡಿ :                          | Living Certificate/ಶೀವಿತ ಪ್ರಮಾಣವತ್ರ                                                         |  |
|                              | Address where beneficiary was registered/#                                                                   | ಲಾನುಭವಿ ನೋಂದಾಯಿಸಲ್ಪಟ್ಟ ವಿಳಾಸ                                                                |  |
|                              | State/ರಾಜ್ಯ :                                                                                                | Karnataka                                                                                   |  |
|                              | District/åd:                                                                                                 | RAICHUR                                                                                     |  |
|                              | Taluk/ತಾಲ್ಲೂಕು :                                                                                             | DEODURG                                                                                     |  |
|                              | Gram Panchayat/ಗ್ರಾಮ ಪಂಚಾಯತ್ :                                                                               | GABBUR                                                                                      |  |
|                              | Village/Ward/ಗ್ರಾಮ/ಪಾರ್ಚ್ :                                                                                  | Gabbur (Manvi)                                                                              |  |
|                              | Declaration/ಘೋಷಣೆ                                                                                            |                                                                                             |  |
|                              | ಮೇಲೆ ನೀಡಲಾಗಿರುವ ಹೇಳಿಕಿಗಳು ನನ್ನ ಜ್ಞಾನ ಮತ್ತು ತಿಳುವಳಿಕಗ<br>The facts mentioned above are true to the best of my | ನುಗುಂಡಾಗಿ ಸತ್ಯವಾಗಿದುತ್ತದೆ ಎಂದು ನಾನು ಈ ಮೂಲತ್ಯ ದೃರೀಕರಿಸುತ್ತೇನೆ.<br>knowledge and intornation. |  |
|                              | I Agree :                                                                                                    | Yes                                                                                         |  |

## Step 8 : Click on Attach annexures.

| M Document from Sushmita H - 🛛 🗙                       | 🖸 FREE English to Kannada Trans 🗙 📔 M                                                           | Inbox (16) - sushmitaedcss@g 🗙   🌞 Seva Sindhu                                                                               | × ServicePlus- Application for co | × + • • • • ×                         |
|--------------------------------------------------------|-------------------------------------------------------------------------------------------------|----------------------------------------------------------------------------------------------------|-----------------------------------|---------------------------------------|
| $\leftrightarrow$ $\rightarrow$ C $($ serviceonline.go | v.in/karnataka/applyPageForm.do                                                                 |                                                                                                    |                                   | 🖈 ਰ 🛪 🔕 :                             |
|                                                        | Declaration/ಘೋಷಣೆ<br>ಮೇಲೆ ನೀಡಲಾಗಿರುವ ಹೇಳಿಕೆಗಳು ನನ್ನ ಜ್ಞಾನ<br>The facts mentioned above are true | ಮತ್ತು ತಿಳುವಳಿಕೆಗೆ ಆರುಗುವವಾಗಿ ಸತ್ಯವಾಗಿರುತ್ತದೆ ಎಂದು ನಾನು ಈ ಮೂಲಕೃ ದೃಢೀಶರಿಸುತ್ತೇ<br>to the best of my knowledge and information. | ನ.                                |                                       |
|                                                        | I Agree :                                                                                       | Yes                                                                                                    |                                   |                                       |
|                                                        | Additional Details<br>Apply to the Office                                                       | Department of Labour (STATE)                                                                                                 |                                   |                                       |
|                                                        | Draft Reference No :                                                                            | Draft_KB806S/2021/00102                                                                                                    |                                   |                                       |
|                                                        | 31/5/2021 12:54:57 IST                                                                          |                                                                                                    |                                   | http://serviceonline.gov.in/karnataka |
|                                                        |                                                                                                 | 🖺 Attach Annexure 🛛 🖺 Edit 🛛 😒                                                                                               | Cancel Click here to i            | nitiate new application               |
|                                                        |                                                                                                 | Site is technically designed, hosted and maintained by Natic                                                                 | al Informatics Centre             |                                       |
|                                                        |                                                                                                 | Contents on this website is owned, updated and managed by the                                                                | Ministry of Panchayati Raj        | 13.56 DM                              |
| 🤯 🌽 📑 🖸                                                |                                                                                                 |                                                                                                    |                                   | ▲ 🔯 🛱 네 🌆 12:56 PM<br>31/5/2021       |

| Document from Sushmita H - 🗙 🗍                  | 🗟 FREE English to Kannada Tran: X 🕅 Inbox (16) - sushmitaedcss@: X 🕸 Seva Sindhu X 💊 ServicePlus- Application for C: X 🕂 🌒 🗖                                                   |
|-------------------------------------------------|----------------------------------------------------------------------------------------------------|
| ← → C  ■ serviceonline.gov.                     | in/kamataka/editViewAnnexure.do 것 정 🖈 🚯 :                                                                                                    |
| Menu                                            | = 🏳 Themes * Language * 🎍 Sangamesh Revadi *                                                                                                    |
| 👹 Manage Profile 🛛 🖌                            | ATTACH ENCLOSURE(S)                                                                                                    |
| 📽 Apply for services 🤇 🤇                        | Enclosure(s):                                                                                                    |
| <ul> <li>View Status of Application</li> </ul>  | Type of Enclosure * Enclosure Document * File/Reference *                                                                                                    |
| •• Messages & Alerts <                          | Death Certificate Choose file RD1115210 INCOME.pdf                                                                                                    |
|                                                 | ODocument Format Scan                                                                                                    |
|                                                 | S Fetch from Digit.ocker                                                                                                    |
|                                                 |                                                                                                    |
|                                                 | Save Annexure Cancel Cancel Cancel                                                                                                    |
|                                                 |                                                                                                    |
|                                                 |                                                                                                    |
|                                                 |                                                                                                    |
|                                                 |                                                                                                    |
|                                                 | Site is technically designed, hosted and maintained by National Informatics Centre<br>Contents on this website is owned, updated and managed by the Ministry of Panchayati Raj |
| https://serviceonline.gov.in/karnataka/editViev | POWERED BY SERVICEPLUS                                                                                                    |
| 🚳 🤌 [ 🔄                                         | 🍅 🔽 🕅 🔸 1240 PM 🗍                                                                                                    |

# **Step 10**:Saved annexures will be displayed and click on <u>eSign and Make Payment</u> to proceed.

| serviceonline.gov.in/karnatak | a/editSaveAnnexure.do           |               |                                      |                           |           |          | r     | 2 5 | * |
|-------------------------------|---------------------------------|---------------|--------------------------------------|---------------------------|-----------|----------|-------|-----|---|
| 6)                            | Jetails of Education for Second | Child         | Marks Cards or Passing certificate   | e from school or college  |           |          |       |     |   |
| 7)                            | Photo of Second Child           |               | One passport Size photo of Child     | for whom benefit is claim | ed        |          |       |     |   |
| 8)                            | Photo of First Child            |               | One passport Size photo of Child     | for whom benefit is claim | ed        |          |       |     |   |
| 9)                            | Study Certificate               |               | Study Certificate                    |                           |           |          |       |     |   |
| 10)                           | Other                           |               | Other (jpg)                          |                           |           |          |       |     |   |
| Add                           | tional Details                  |               | Labour Inspector Office(Labour Inspe | ector Office- Bagalkote C | rcle )    |          |       |     |   |
|                               |                                 |               |                                      |                           |           |          |       |     |   |
| Draft                         | Reference No :                  |               | KB001 \$210137548                    |                           |           |          |       |     |   |
| Draf                          | Reference No :                  |               | KB0015210137548                      | 🖶 eSign a                 | nd Submit | S Cancel |       |     |   |
|                               |                                 | ANCHAYATI RAJ | KB0015210137548                      | eSign a                   | nd Submit | Cancel   | PMIND | ЛА  |   |

#### Step 9: Attach the annexures and click on save annexures.

**Step 11 :** Click on I agree with above user consent and eSign terms and conditions and Select authentication type to continue.

| M Inbox (4) - nageshnme 🗙 🛛 😒 What | sApp 🗙 🗎                                                                                                    | 🗣 Seva Sindhu 5                                                                                                    | 🗙 🛛 🏩 Seva Sindhu                                                                                                    | 🗙 🦐 Se                                                                                                    | rvicePlus- Land Hold 🗙                                                                                                    | FREE Kannada Typing                                                                                                    | ×   +                                 | 0 -                          | ٥       | $\times$ |
|------------------------------------|----------------------------------------------------------------------------------------------------|----------------------------------------------------------------------------------------------------|----------------------------------------------------------------------------------------------------|----------------------------------------------------------------------------------------------------|----------------------------------------------------------------------------------------------------|----------------------------------------------------------------------------------------------------|---------------------------------------|------------------------------|---------|----------|
| ← → C 🔒 serviceonline.gov.ir       | n/karnataka/editSav                                                                                                    | eAnnexure.do                                                                                                    |                                                                                                    |                                                                                                    |                                                                                                    |                                                                                                    |                                       | ☆                            | N       | :        |
| 👯 Apps M Gmail 🖸 YouTube 🙎         | Maps 🦐 ServicePl                                                                                                    | us-PreProd                                                                                                    |                                                                                                    |                                                                                                    |                                                                                                    |                                                                                                    |                                       |                              |         |          |
|                                    | Consent Authe                                                                                                    | ntication Form                                                                                                    |                                                                                                    |                                                                                                    |                                                                                                    | ×                                                                                                    |                                       |                              |         | ŕ        |
|                                    | I hereby state thi<br>my Aadhaar nun<br>ಹಿಡುವಳಿ ಪ್ರವ<br>shall be used oni<br>Aadhaar e-KYC s<br>purposes. For th<br>generated by the<br>CA are mandator<br>the DSC. | tt I have no objection in<br>the along with the auth<br><b>なった おう</b> " by eSignin<br>ly for authenticating my<br>ervice and for the issuan<br>e creation of DSC, I unde<br>C A and I provide my consent<br>y and I give my consent | authenticating myself with A<br>entication details for the pur<br>g Application form and Enclo<br>identity through the Aadhaa<br>nce of Digital Signature Certifi<br>rrstand that the options that it<br>nsent for the same. I also unc<br>for using the Aadhaar provid | adhaar based auth<br>poses of availing "<br>usure(s). I understa<br>r Authentication sy<br>icate (DSC) for this<br>I have chosen are t<br>derstand that the fo<br>led e-KYC informat | hentication system and<br><b>Land Holding Certif</b><br>and that the OTP I provi-<br>stem, for obtaining my<br>specific transaction an<br>the ones that shall be p<br>bollowing fields in the D<br>ion to populate the cor | consent to providing<br>icate / to<br>de for authentication<br>re-KYC through<br>d for no other<br>opulated in the DSC<br>SC generated by the<br>responding fields in |                                       |                              |         |          |
|                                    | 1. Common Name<br>2. Unique Identifi<br>3. Pseudonym (ur<br>4. State or Provin<br>5. Postal Code (pc<br>6. Telephone Nun<br>1 understand tha<br>Aadhaar based a     | e (name as obtained from<br>e (hash of Aadhaar num<br>hique code sent by UIDA)<br>te (state as obtained from<br>stal code as obtained from<br>the (hash of phone as o<br>t ServicePlus shall ensuru<br>uthentication.               | n e-KYC)<br>iber)<br>I n e-KYC response)<br>m e-KYC)<br>om e-KYC)<br>ibtained from e-KYC)<br>re security and confidentiality                                                                                                    | y of my personal ic                                                                                                    | lentity data provided fo                                                                                                    | or the purpose of                                                                                                    |                                       |                              |         |          |
|                                    | □ I agree with a                                                                                                    | bove user consent and                                                                                                    | eSign terms and condition                                                                                                    | 5                                                                                                    |                                                                                                    |                                                                                                    | ancel                                 |                              |         |          |
|                                    |                                                                                                    |                                                                                                    | Select authentication typ                                                                                                    | e to continue                                                                                                    | ad Document                                                                                                    |                                                                                                    | Activate Windo<br>Go to Settings to a |                              |         | ľ        |
| E Search for anything              |                                                                                                    | 0 🛱 🔇                                                                                                    | ) 🛋 👱 🗖                                                                                                    |                                                                                                    | ad Document                                                                                                    |                                                                                                    | ^ @                                   | 닫 (4)) 11:17<br>닫 (4)) 5/21/ | AM 2021 | 4        |

### Step 12 : Enter Aadhar Number and click on get OTP.

| M Inbox - nageshnmedc: X S WhatsApp X S                                      | 🖞 Seva Sindhu 🛛 🗙 🛛 🧭 Merge Video, video jo 🗙 🛛 🔯 FREE Kannada Typing 🗙 📝 C-DAC's eSign Se | ervice x + O - O X                                                |
|------------------------------------------------------------------------------|--------------------------------------------------------------------------------------------|-------------------------------------------------------------------|
| ← → C                                                                        |                                                                                            | \$ N :                                                            |
| 🗰 Apps M Gmail 🖸 YouTube Ҟ Maps 🦐 ServicePlus-                               | PreProd                                                                                    |                                                                   |
| Ministry of Electronics and<br>Information Technology<br>Government of India | Digital India<br>Power To Empower                                                          | रभी डेक<br>CDCC<br>Grate for Development of<br>Advanced Computing |
|                                                                              | You are currently using C-DAC eSign Service and have been redirected from                  |                                                                   |
|                                                                              |                                                                                            |                                                                   |
|                                                                              | <mark>ि Hastäkshar</mark>                                                                  |                                                                   |
|                                                                              | C-DAC's eSign Service                                                                      |                                                                   |
|                                                                              | Aadhaar Based e-Authentication                                                             |                                                                   |
|                                                                              |                                                                                            |                                                                   |
|                                                                              | Enter Your Virtual ID / Adhaar Number                                                      |                                                                   |
|                                                                              | Get Virtual ID                                                                             |                                                                   |
|                                                                              | Enter Your Aadhaar OTP                                                                     |                                                                   |
|                                                                              | View Document Information                                                                  |                                                                   |
|                                                                              | Get OTP Cancel Not Received OTP? Resand OTP                                                | Activate Windows<br>Go to Settings to activate Windows.           |
| ₽ Search for anything                                                        | o # 💽 🖻 📕 🛱 🧿 💋 🖉                                                                          | ∧ ତ 문 Φ) <sup>4:18 PM</sup><br>5/19/2021 <b>炅</b>                 |

| Inbox - nag     | geshnmedc: 🗙 🛛 🧕 WhatsApp                                                               | 🗙 🏽 🎕 Seva Sindhu 🛛 🗙 🖉 Merge Video, video jo 🗙 🛛 🐼 FREE Kannada Typing 🗙 📝 G-DAC's et | Sign Service 🗙 🕂 💿 – 🗇                                            |
|-----------------|-----------------------------------------------------------------------------------------|----------------------------------------------------------------------------------------|-------------------------------------------------------------------|
| $\rightarrow$ G | esignservice.cdac.in/esign2                                                             | 1/OTP                                                                                  | er 🕁 🔃                                                            |
| Apps M          | Gmail 🖸 YouTube 🖹 Maps                                                                  | ServicePlus-PreProd                                                                    |                                                                   |
|                 | with an<br>Winistry of Electronics and<br>Information Technology<br>Government of India | Digital India<br>Power To Empower                                                      | सी डेक<br>CDCC<br>Centre for Development of<br>Advanced Computing |
|                 |                                                                                         | You are currently using C-DAC eSign Service and have been redirected from              |                                                                   |
|                 |                                                                                         |                                                                                        |                                                                   |
|                 |                                                                                         | <u>ि हस्ताक्षम</u>                                                                     |                                                                   |
|                 |                                                                                         | Aadhaar Based e-Authentication                                                         |                                                                   |
|                 |                                                                                         |                                                                                        |                                                                   |
|                 |                                                                                         | 472245377750                                                                           |                                                                   |
|                 |                                                                                         | Get Virtual ID                                                                         |                                                                   |
|                 |                                                                                         | A                                                                                      |                                                                   |
|                 |                                                                                         | I have read and provide my consent                                                     |                                                                   |
|                 |                                                                                         | View Document Information                                                              |                                                                   |
|                 |                                                                                         | Submit Cancel Not Received OTP? Resend OTP                                             | Activate Windows                                                  |
|                 |                                                                                         |                                                                                        | do to settings to activate windows.                               |

1. 1

# Step 14 : Select the Mode of Payment and click on Make Payment to proceed.

| M Inbox - nageshnmedc: 🗙 🥱 Serv                              | vicePlus- Applicatic 🗙 🔯 FREE Kannada Typing 🗙 🏻 🌋 Seva S | indhu 🗙 🚺 (1) WhatsApp 🗙 🔤 Google       | Translate × +                               | 0 - U ×                                     |
|--------------------------------------------------------------|-----------------------------------------------------------|-----------------------------------------|---------------------------------------------|---------------------------------------------|
| $\leftrightarrow$ $\rightarrow$ C $\cong$ serviceonline.gov. | .in/configureka/proccedToPayment.do?OWASP_CSRFTOKEN=      | 435M-IJDE-AI6F-17LP-IDIY-JJSH-2HGT-PRA2 |                                             | ☆ ℕ :                                       |
| 👯 Apps M Gmail 🖸 YouTube 🙎                                   | 🕈 Maps 🛛 Şə ServicePlus-PreProd                           |                                         |                                             |                                             |
| Servic<br>Metadata-based Integrat                            | <b>GOPUUS</b><br>ted eservice Delivery Framework          |                                         |                                             |                                             |
| Menu                                                         | , <b>≓</b>                                                |                                         | 🏳 Themes Lang                               | guage 🤹 Venugopal S N                       |
| 👹 Manage Profile 🛛 🗸                                         | PAYMENT DETAILS                                           | APPLICATION FOR DUPI                    | LICATE DEGREE CERT                          | FIFICATE                                    |
| Apply for services                                           | Mode Of Payment                                           | 🔿 Paytm 🔵 Bill Desk Payment 💿 Cash      |                                             | I                                           |
| View all available services     View Status of Application   | Application Fee                                           | 1845.0                                  |                                             |                                             |
| Messages & Alerts <                                          | Total Amount to be paid (in Rs.)                          | 1845.0                                  |                                             |                                             |
|                                                              | Receipt No. *                                             | df                                      |                                             |                                             |
|                                                              | Payment Date *                                            | 12/05/2021                              |                                             |                                             |
|                                                              |                                                           | (Select last 20 days from current date) |                                             |                                             |
|                                                              |                                                           |                                         | B Make Payment<br>Activate<br>Go to Setting | O Reset Cancel                              |
| € P Search for anything                                      | o 🛱 💽 🖻 🛛                                                 | 🔲 🗄 🧿 🛛 🔶 🌰                             |                                             | へ ፁ 臣 如) <sup>10:51 AM</sup><br>5/24/2021 ロ |

**Step 15** : Select preferred payment method (Credit Card/Debit Card/Internet Banking), enter the required details and click on make payment.

| Credit Card<br>Debit Card<br>Debit Card + ATI | Pay by Credit Card Pay by AmEx ezeClick      Pay by Credit Card Pay by AmEx ezeClick      VISA     One      Enter card number      Expiration Date     CVV/CVC      Month     Year      Enter card holder Name      Enter card holder name | Merchant Name         Directorate of Electronic         Delivery of Citizen Services         Payment Amount: ₹ 5.00 |                           |
|-----------------------------------------------|----------------------------------------------------------------------------------------------------|----------------------------------------------------------------------------------------------------|---------------------------|
|                                               | Make Payment                                                                                                    | Cancel<br>BiHDesk e Wind                                                                                            | dows<br>activate Windows. |

**Step 16** :After payment is successful, acknowledgement will be generated. Acknowledgment consists of applicant details, application details and the payment details for applicant's reference.

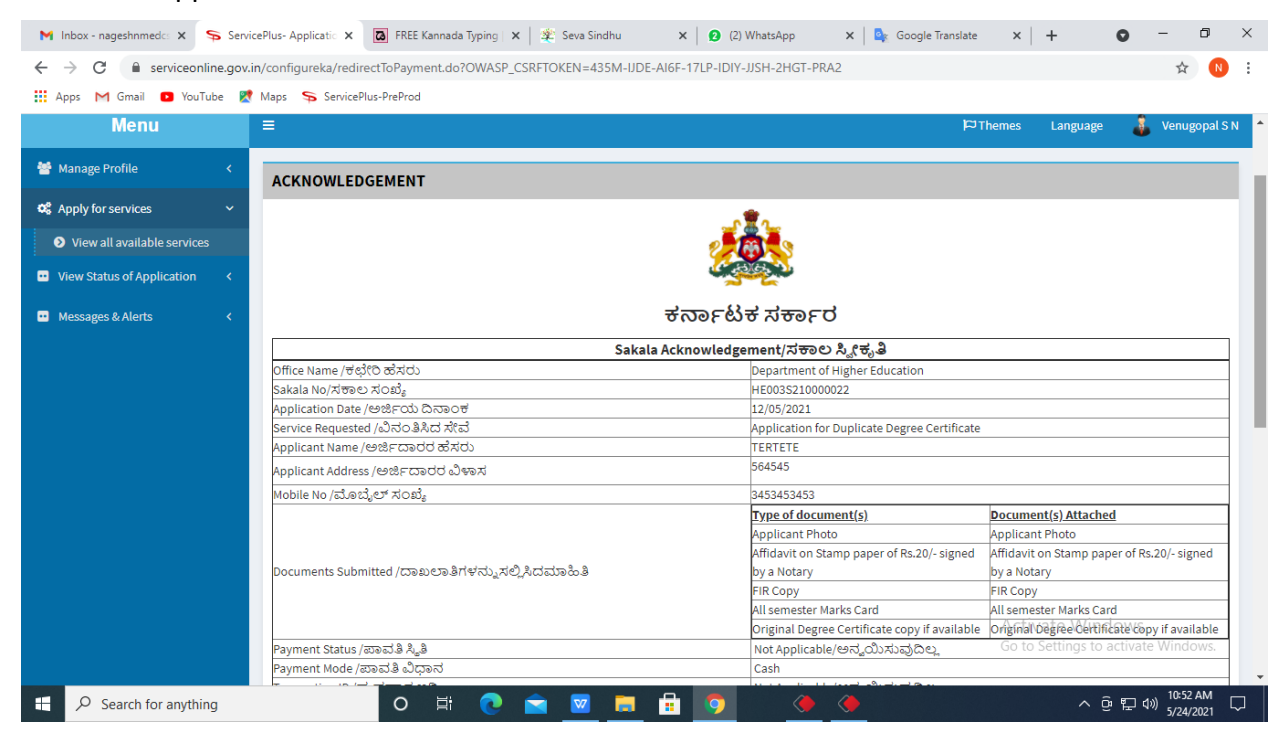

# **Step 17 :** To download the certificate, go to the **sevasindhu.karnataka.gov.in** and click on **<u>Registered Users Login Here.</u>**

| 附 manuals - nageshnmedcs@gmai 🗙 🙊 Seva Sindhu                                                                 | × +                                                                             | • - • ×                                                                                                    |
|----------------------------------------------------------------------------------------------------|---------------------------------------------------------------------------------|----------------------------------------------------------------------------------------------------|
| ← → C 🔒 sevasindhu.karnataka.gov.in/Sevasindhu/Eng                                                            | lish                                                                            | ¢ 🛚 😢 🗄                                                                                                    |
| 🗰 Apps M Gmail 🖸 YouTube Ҟ Maps 🦐 ServicePlus-Prel                                                            | Prod                                                                            |                                                                                                    |
| Best viewed Mozilla Firefox 60+ and Microsoft Edge  <br>inconvinence caused.Click here for GramaOne Franchise | e-signature is intermittently functioning, Regret A* A A                        | ScreenReade English ಕನ್ನಡ ^                                                                                        |
|                                                                                                    | SEVA SINDHU                                                                     | D. D. C. B                                                                                                    |
|                                                                                                    |                                                                                 | Sector Auch                                                                                                    |
| ಕರ್ನಾಟಕ ಸರ್ಕಾರ                                                                                                | GUVERNMENT OF KARNATAKA                                                         | increa increa                                                                                                    |
| SRI. B.S.YEDIYURAPPA<br>Honbile Chief Minister,<br>Government of Karnstaka                                    |                                                                                 | SRI. S.SURESH KUMAR<br>Hentble Minister of Primary & Secondary<br>Education and Sakela,<br>Government of Karnataka |
| HOME ABOUT SEVA SINDHU DEPARTMENTS & SERVICES SEI                                                             | RVICE CENTERS GRAMA ONE TRACK YOUR APPLICATION STATUS REPORTS-D/                | ISHBOARD FAQ CONTACT                                                                                               |
| DEPARTMENTS & SERVICES                                                                                        | NEW USERS REGISTER HERE                                                         | REGISTERED USERS LOGIN HERE                                                                                        |
|                                                                                                    |                                                                                 | Activate Windows                                                                                                   |
| Services User Manual   Sevasindhu youtube chann                                                               | el   Page last updated on: 11-May-<br>2021 4:00 PM   Website visitor count is 3 | 3 7 4 5 8 0 8 Site Map   Website Policy                                                                            |
|                                                                                                    |                                                                                 | a                                                                                                    |

**Step 18**: Once the login page is open, enter your username, password/OTP, captcha and click on <u>Submit.</u>

| <b>M</b> ( | Jser Manuals | - Higher 🗙 🍐   | FREE Kannada Ty     | yping X          | Seva Sindhu 1          | ×      | S Track App | lication        | ×          | WhatsApp     | ×            | Servi      | icePlus Crec | lential ×  | +                  | 0    | -                    | ٥              | ×      |
|------------|--------------|----------------|---------------------|------------------|------------------------|--------|-------------|-----------------|------------|--------------|--------------|------------|--------------|------------|--------------------|------|----------------------|----------------|--------|
| ~          | → C (        | serviceor      | line.gov.in/karnata | ika/             |                        |        |             |                 |            |              |              |            |              |            |                    |      | <b>0</b> 7 2         | r N            | ÷      |
| III Aj     | pps MG       | mail 💽 You     | Tube Ҟ Maps S       | ServiceP         | lus-PreProd            |        |             |                 |            |              |              |            |              |            |                    |      |                      |                |        |
|            |              | ್ಷ<br>ಕರ್ನಾಟಕ  | ಸರ್ಕಾರ              |                  |                        |        | ಸೇವ<br>SEV/ | ರಾ ಸಿಂ<br>A SIN | ಂಧು<br>DHU |              |              |            |              | 200<br>200 | Ja Col             | A    |                      |                | Î      |
| 1          | ¥            |                |                     |                  |                        |        |             |                 |            |              |              |            |              |            |                    |      |                      |                |        |
|            |              |                | A                   | pply fo          | or Service             |        |             |                 |            | Checl        | k Your       | Appli      | cation       | Statu      | IS                 |      |                      |                |        |
|            |              |                | 9611106670          |                  |                        |        |             |                 |            | Select Dep   | partment     |            |              |            | ~                  |      |                      |                |        |
|            |              |                |                     |                  | ۲                      | Get O1 | ГР          |                 |            | Select Ser   | rvice        |            |              |            | ~                  |      |                      |                |        |
|            |              |                | 552                 | 519              | Type here              | -      | 6           |                 |            | Enter your A | pplication I | ID         |              |            |                    |      |                      |                |        |
|            |              | Forgot Pa      | Issword   Ne        | Su<br>w user ? F | Ibmit<br>Register here |        |             |                 |            |              | Check        | k Status I | Now          |            |                    |      |                      |                |        |
|            |              |                |                     |                  |                        |        |             |                 |            |              |              |            |              | Act        | ivate Wir          | dov  | to Win               |                |        |
|            |              | © All Rights   | Reserved            |                  |                        |        |             |                 |            |              |              |            |              | Powere     | d by <u>SERVIC</u> | EPLU | <u>S</u>             |                |        |
|            | ク Sea        | rch for anythi | ing                 |                  | o ≓i                   | 0      | 室 🔽         |                 | <b>i</b>   | <b>9</b>     |              |            |              |            | ^                  | ê 🖫  | (1))<br>(1))<br>5/2- | 2 PM<br>4/2021 | $\Box$ |

**Step 19** :Click on **View Status of Application --> Track application status**. Enter Application Reference Number (you can refer to Acknowledgment/SMS to get Application Reference Number) and click on **Get Data**.

| M Inbox - nageshnmedcs@gma 🗙 🔯                                              | FREE Kannada Typing   Englis 🛛 🗙 | 😤 Seva Sindhu              | 🗙 🛛 😒 WhatsApp                     | × ServicePlus-Prod | × + • • - • ×                        |
|-----------------------------------------------------------------------------|----------------------------------|----------------------------|------------------------------------|--------------------|--------------------------------------|
| $\leftrightarrow$ $\rightarrow$ C $\bullet$ serviceonline.gov.ir            | n/karnataka/citizenServiceList.c | 0                          |                                    |                    | ☆ 🔃                                  |
| 👯 Apps M Gmail 🖸 YouTube Ҟ                                                  | Maps 🦻 ServicePlus-PreProd       |                            |                                    |                    |                                      |
| Service<br>Metadata-based Integrated et                                     |                                  |                            |                                    |                    |                                      |
| Menu                                                                        | =                                |                            |                                    |                    | 🏳 Themes 🔻 Language 🕶 🌡 🛛 Asha D J 👻 |
| 矕 Manage Profile 🛛 🗸                                                        | View Status Of Applicatio        | n / Track Application Stat | JS                                 |                    |                                      |
| 😂 Apply for services 🛛 <                                                    | From Date :                      | 24/02/2021                 | To Date :                          | 24/05/2021         |                                      |
| <ul> <li>View Status of Application</li> </ul>                              |                                  | 24/03/2021                 |                                    | 24/05/2021         |                                      |
| Track application status                                                    | App Ref No.                      | ES002S210000027            |                                    |                    |                                      |
| <ul> <li>View Incomplete Application</li> <li>Revalidate Payment</li> </ul> |                                  |                            |                                    |                    |                                      |
| <ul> <li>Modify Submissions</li> </ul>                                      |                                  |                            |                                    |                    | 🖹 Get Data                           |
| •• Messages & Alerts <                                                      |                                  |                            |                                    |                    |                                      |
|                                                                             |                                  |                            |                                    |                    |                                      |
|                                                                             |                                  |                            |                                    |                    |                                      |
|                                                                             | MINIS                            |                            | Digital India<br>Review To Empower |                    | Activate Windows                     |
| ₽ Search for anything                                                       | 0                                | H 💽 🖻 🗵                    | 🗖 🖬 🧿                              |                    | へ 迎 駅 小) <sup>12:58 PM</sup> ワ       |

## **Step 20**: Check Current Status of the application. If it is delivered, Click on <u>Delivered</u>.

| M Inbox - nageshnmedcs@gma 🗙 🚺                 | 🛛 FREE Kannada Typing   Englis 🗙 📔 뾽 Seva Sindhu                 | × S WhatsApp ×              | ServicePlus-Prod  | × + • - • ×                         |  |  |  |  |  |  |  |
|------------------------------------------------|------------------------------------------------------------------|-----------------------------|-------------------|-------------------------------------|--|--|--|--|--|--|--|
| ← → C 🔒 serviceonline.gov.                     | ← → C 🔒 serviceonline.gov.in/karnataka/applicationTrackStatus.do |                             |                   |                                     |  |  |  |  |  |  |  |
| 👯 Apps M Gmail 🗈 YouTube 👷                     | Maps 🦻 ServicePlus-PreProd                                       |                             |                   |                                     |  |  |  |  |  |  |  |
| Menu                                           | ≡                                                                |                             |                   | 🏳 Themes 🔻 Language 🔻 🌡 Asha D J 🍷  |  |  |  |  |  |  |  |
| 👹 Manage Profile 🛛 🗸                           | View Status Of Application / Track Application Status            | s                           |                   |                                     |  |  |  |  |  |  |  |
| 📽 Apply for services 🛛 🔇                       | From Date :                                                      | To Date :                   |                   |                                     |  |  |  |  |  |  |  |
| <ul> <li>View Status of Application</li> </ul> | 24/03/2021                                                       | 24/05/202                   | 1 🛄               |                                     |  |  |  |  |  |  |  |
| Track application status                       | App Ref No. ES002S210000027                                      |                             |                   |                                     |  |  |  |  |  |  |  |
| View Incomplete Application                    |                                                                  |                             |                   |                                     |  |  |  |  |  |  |  |
| Revalidate Payment                             |                                                                  |                             |                   | 🖪 Get Data                          |  |  |  |  |  |  |  |
| Modify Submissions                             |                                                                  |                             |                   |                                     |  |  |  |  |  |  |  |
| <ul> <li>Messages &amp; Alerts</li> </ul>      | Show 10 🜩 entries                                                |                             |                   | Search:                             |  |  |  |  |  |  |  |
|                                                | SNo ↑↓ Service Name                                              | Application Reference No ↑↓ | Submission Date 🚸 | Due Date 🖴 Current Status 🐟         |  |  |  |  |  |  |  |
|                                                | 1 Application for Death Certificate                              | ES002S210000027             | 20/05/2021        | 21/05/2021 Delivered                |  |  |  |  |  |  |  |
|                                                | Showing 1 to 1 of 1 entries Previous 1 Next Las                  |                             |                   |                                     |  |  |  |  |  |  |  |
|                                                | Activate Windows                                                 |                             |                   |                                     |  |  |  |  |  |  |  |
|                                                | · · · · · · · · ·                                                |                             | in cha I 🖤        |                                     |  |  |  |  |  |  |  |
| $\mathcal{P}$ Search for anything              | O ♯ <b>2</b> 🗹                                                   |                             |                   | へ 遼 駅 40) <sup>12:58</sup> PM<br>「ワ |  |  |  |  |  |  |  |

| M Inbox - nageshnmedcs@gma 🗙 🔯 FREE Ka                             | annada Typi                                                           | ing   Englis 🗙 📔 糞 Seva Sindhu | ×                                       | S WhatsApp                        | x 🗣 S                                 | ervicePlus-Prod |       | × +       | 0           | -                        | ٥     | × |
|--------------------------------------------------------------------|-----------------------------------------------------------------------|--------------------------------|-----------------------------------------|-----------------------------------|---------------------------------------|-----------------|-------|-----------|-------------|--------------------------|-------|---|
| $\leftrightarrow$ $\rightarrow$ C $$ serviceonline.gov.in/karna    | ← → C 🕯 serviceonline.gov.in/karmataka/applicationTrackStatus.do# 🛠 🔃 |                                |                                         |                                   |                                       |                 |       |           |             |                          |       |   |
| 🗰 Apps M Gmail 🖸 YouTube Ҟ Maps                                    | Servic                                                                | ePlus-PreProd                  |                                         |                                   |                                       |                 |       |           |             |                          |       |   |
| Service Litus of Application                                       |                                                                       |                                |                                         |                                   |                                       |                 |       |           |             |                          |       |   |
| Menu                                                               |                                                                       |                                |                                         |                                   |                                       |                 | Î     |           |             | - 🤳 Ash                  |       |   |
|                                                                    | Applica                                                               | tion Reference Number :        |                                         | ES002S210000027                   |                                       |                 | 11    |           |             |                          |       |   |
| 👹 Manage Profile 🧹 🤞                                               | Name o                                                                | f the Service :                |                                         | Application for Death Certificate |                                       |                 |       |           |             |                          |       |   |
| 😋 Apply for services 🧹                                             | Applied                                                               | By :                           |                                         | Asha D J                          | i i i i i i i i i i i i i i i i i i i |                 |       |           |             |                          |       |   |
| View Status of Application ~                                       | Applica                                                               | tion due Date :                |                                         | 21/05/2021                        |                                       |                 |       |           |             |                          |       |   |
| Track application status                                           |                                                                       |                                |                                         |                                   |                                       |                 | 11    |           |             |                          |       |   |
| View Incomplete Application                                        | S.No.                                                                 | Task Name                      | Form Details                            | Issued Document(s)                | Status                                | Remarks         |       |           |             |                          |       |   |
| <ul> <li>Revalidate Payment</li> <li>Modify Submissions</li> </ul> | 1                                                                     | Application Submission         | View                                    | Acknowledgement                   | Completed                             | NA              | н     |           |             | 🖹 Get Dat                | a     |   |
| Messages & Alerts                                                  | 2                                                                     | Push application data to DB    | NA                                      | Nil                               | Forwarded                             | View            |       |           |             |                          |       |   |
|                                                                    | 3                                                                     | Callback Webservice            | NA                                      | Output Certificate                | Delivered                             | View            | -     | Search:   |             |                          |       |   |
|                                                                    |                                                                       |                                |                                         |                                   |                                       |                 | ie    | Date      |             | ent Status               |       |   |
|                                                                    |                                                                       |                                |                                         |                                   |                                       | Clo             | ose A | stivate W | /indow:     |                          |       |   |
|                                                                    |                                                                       |                                |                                         |                                   |                                       |                 |       |           | s to activa |                          |       |   |
| Shov                                                               | ving 1 to 1                                                           | of 1 entries                   |                                         | A .                               |                                       |                 |       |           |             | Next.                    | PM -  |   |
| Search for anything                                                |                                                                       | O A: 🕑 🛛                       | Mar Mar Mar Mar Mar Mar Mar Mar Mar Mar | <u> </u>                          |                                       |                 |       |           | ~ 면 떤       | ( <sup>(1))</sup> 5/24/2 | 021 L | 2 |

## Step 21 :Under Issue Document(s), click on Output certificate.

# **Step 22** :Application for continuation of Disability Pensionwill be downloaded. You can print the certificate if required.

| WPS | Office Application for gree Certificate 🖵 🔹 😡                | User Manual - Death Certificate 🛛 🖵                                                                                                    | P HE003S210000023.pdf | × +                     | 🛐 📔 🥵 Sign in 🤮 🕴 🚱 Go Premium 👘 —          | 0 ×          |  |  |  |  |
|-----|--------------------------------------------------------------|----------------------------------------------------------------------------------------------------|-----------------------|-------------------------|---------------------------------------------|--------------|--|--|--|--|
| ≡м  | enu v 🖻 🗟 의 여 후 🛛 Home Insert Col                            | nment Edit Page Protect To                                                                                                    | pols                  |                         | 2 십 @ 💬                                     | : ^          |  |  |  |  |
| € H | and Tool Contract Tool Edit Picture PDF to Office * PDF to P | ] = 2 75% → Q, ⊕,<br>icture Annotate 10 0 Ω Ω Ω                                                                                                    | Rotate         1/1    | Auto Scroll * Read Mode | G Eackground * Screen Grab Find Highlight * | ↓<br>Note *  |  |  |  |  |
|     |                                                              | Mar                                                                                                    | ngalore University    |                         | -                                           | K<br>Et<br>B |  |  |  |  |
|     |                                                              | Mangalore University<br>No: HE003S210000023<br>Date: 24055/2021<br>Sub: Approval of Issue of Duplicate Degree Certificate<br>We are pleased to inform you that the Duplicate Degree Certificate HE003S210000023 has<br>been dispatched to your mailing address provided to the University<br>The Dispatch details are as follow:<br>Courier Name / Posttet<br>Dispatch Date: 24055/2021<br>Tracking ID :test<br>Website address of Courier / Speed Post:es<br>For any caling too please contact us.<br>Activate Windows |                       |                         |                                             |              |  |  |  |  |
|     | I< < 1/1 > >I € €                                            |                                                                                                    | 된 🖗                   | 800 0                   | 0 D 75% +                                   | + 23         |  |  |  |  |
| -   | ${\cal P}$ Search for anything                               | 0 🛱 💽 🖻 🔽                                                                                                    | 1 💻 🔒 🧿               |                         | へ 。 記 🖓 🕺 🥵 🖓 🧄 🖓 🥵 🕹 🕹                     |              |  |  |  |  |